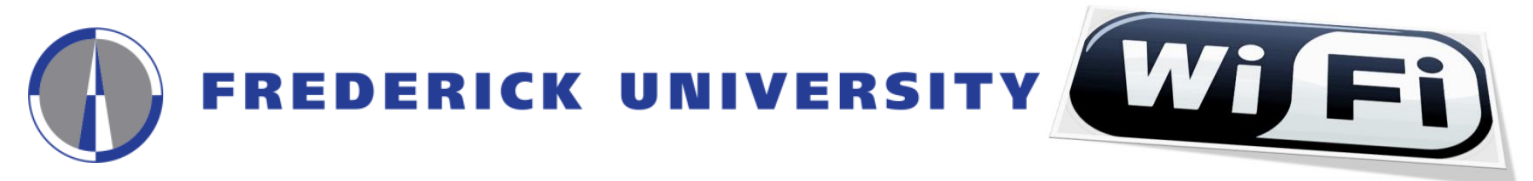

User Guide for the Configuration and Access to eduroam wireless network for Windows 10 operating systems

1. Click on the "Network Connections" icon (Fig.1.1) or "Wireless Network Connections" icon (Fig.1.2) located at the right side of your computer's taskbar and then click on the "Network settings" option

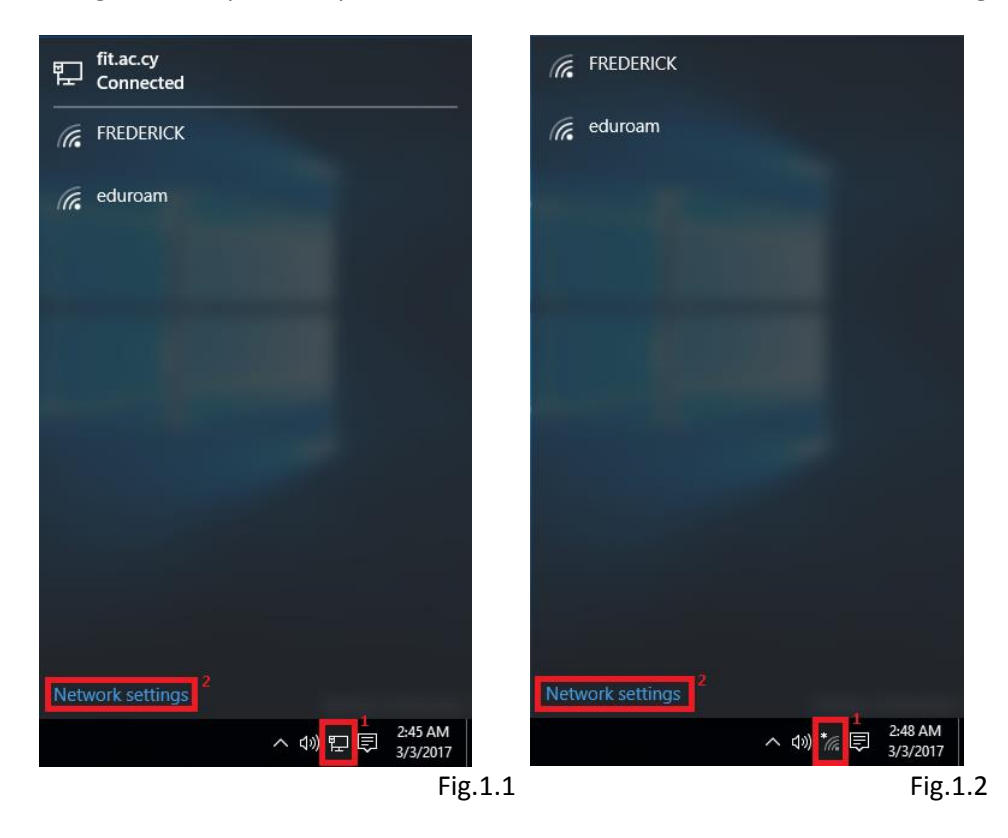

2. Click on the "Manage Wi-Fi settings" located at the right side on the next window

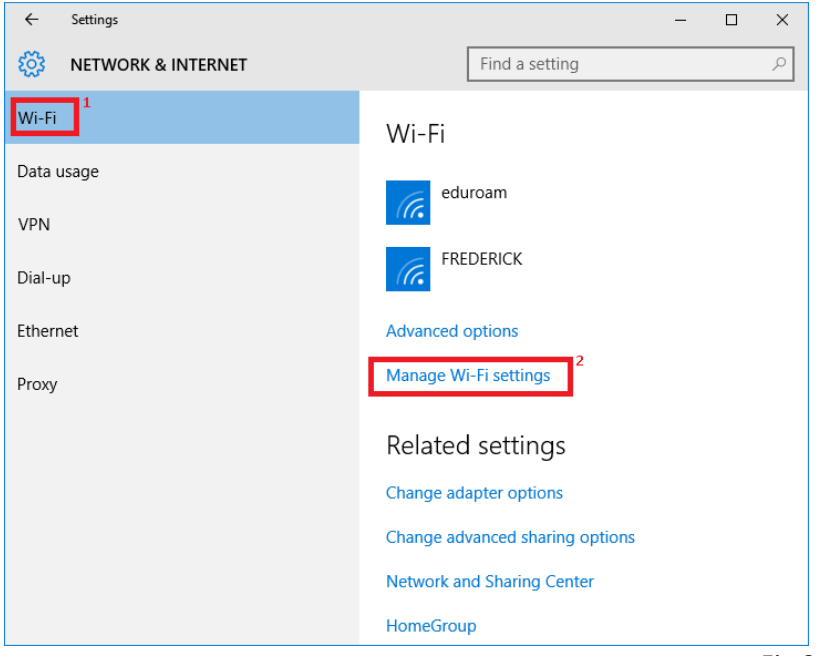

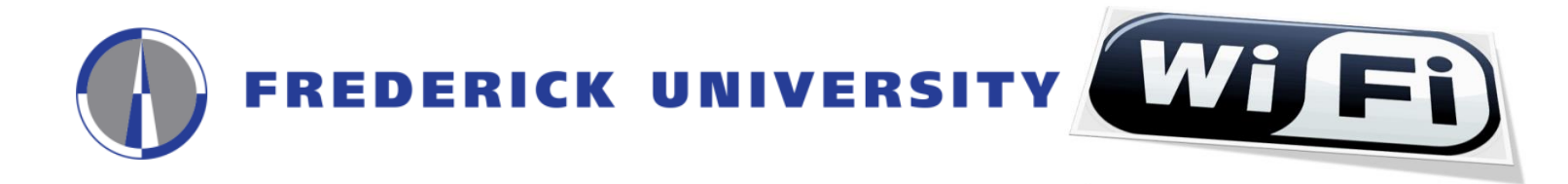

3. If the "eduroam" network is NOT shown press the arrow button to go back, otherwise click on the "eduroam" network then click on the "Forget" button and then click on the arrow button to go back

| ← <sup>3</sup> Settings  |     | -    |     | ×     |
|--------------------------|-----|------|-----|-------|
| 🐯 MANAGE WI-FI SETTINGS  |     |      |     |       |
| Manage known netwo       | rks |      |     | ^     |
| eduroam<br>Can't share   |     | _    |     | 2     |
|                          |     | Forg | let |       |
| FREDERICK<br>Can't share |     |      |     | ~     |
|                          |     |      |     | Fig.3 |

4. Click on the "Network and Sharing Center" button

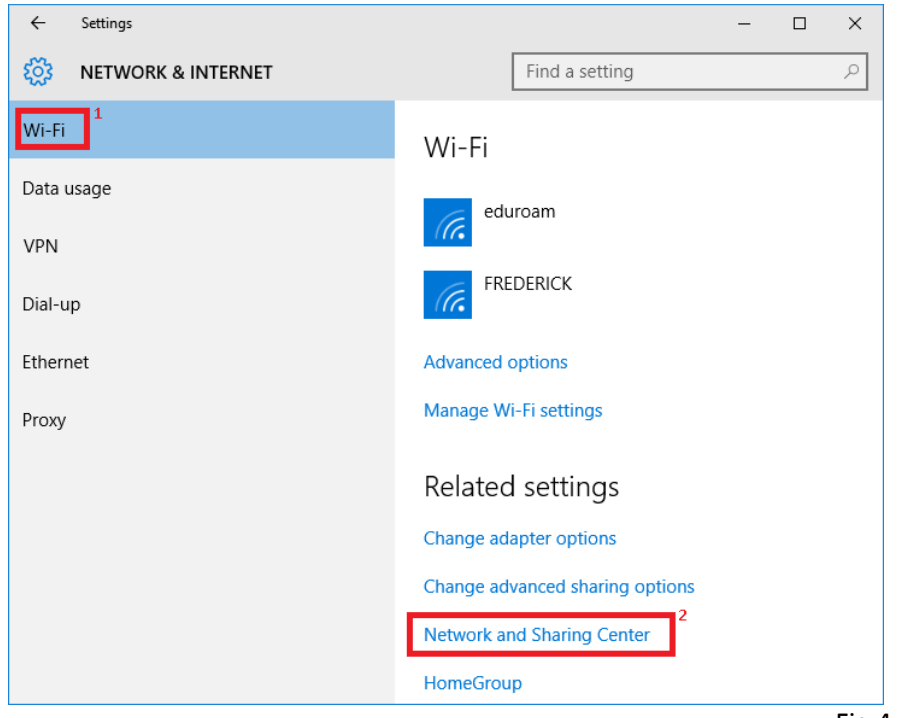

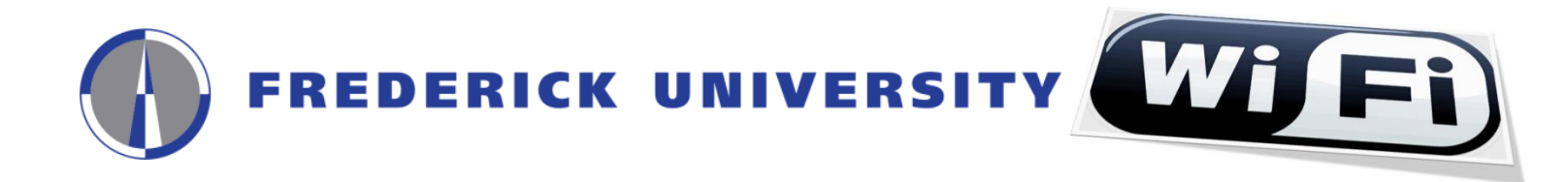

5. Click on the "Set up a new connection or network" option from the next window

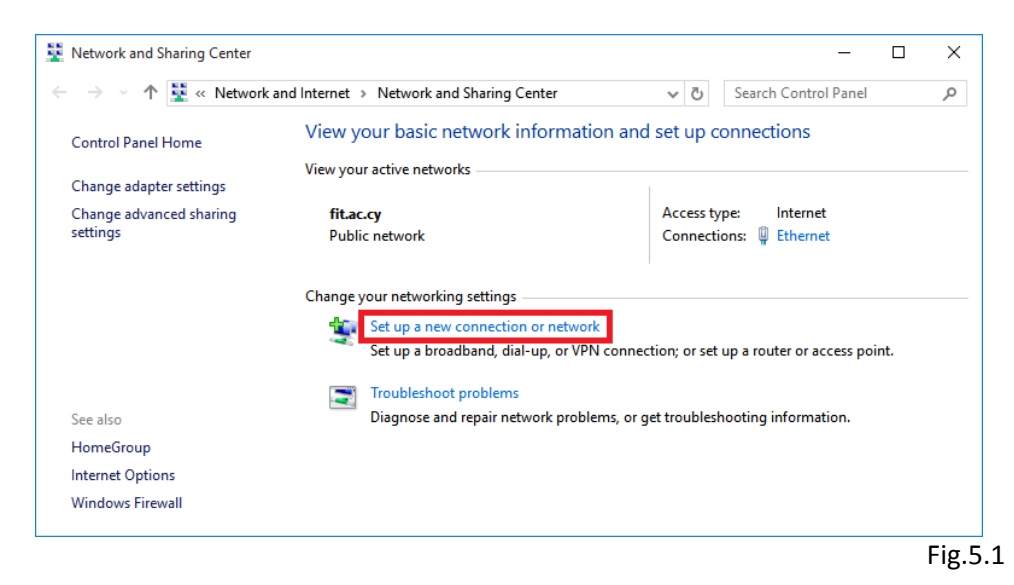

6. Click on the "Manually connect to a wireless network" option from the next window:

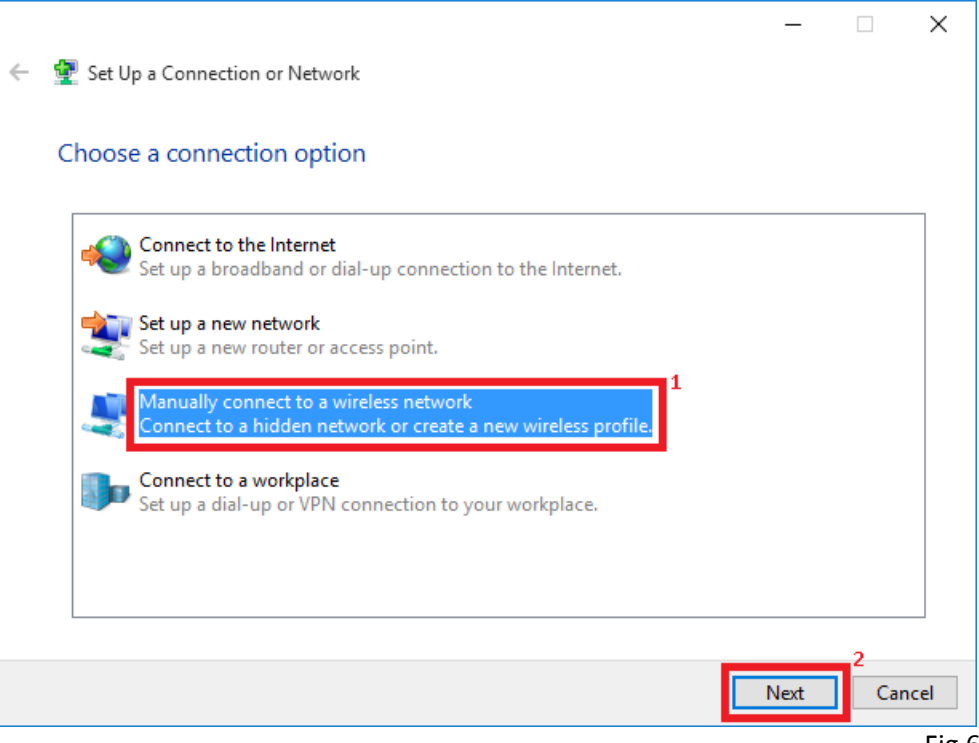

Fig.6.1

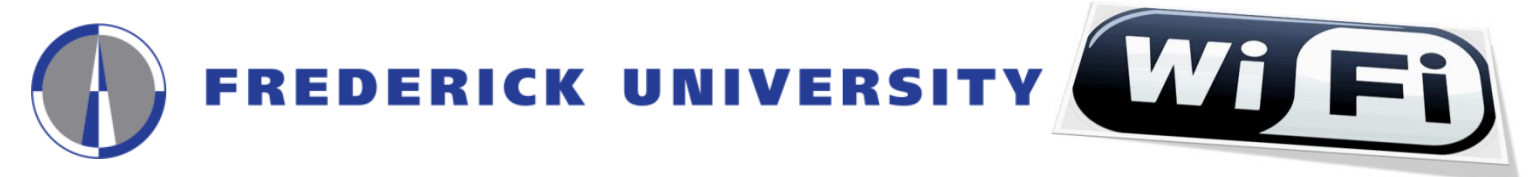

7. Complete the following fields on the next window and click on the "Next" button:

| ÷ | 👰 Manually connect | - 🗆 X                                                         |                                          |
|---|--------------------|---------------------------------------------------------------|------------------------------------------|
|   | Enter informatior  | for the wireless network you want to add                      | Network name:                            |
|   | Network name:      | eduroam                                                       | euuroann                                 |
|   | Security type:     | WPA2-Enterprise                                               | <u>Security type:</u><br>WPA2-Enterprise |
|   | Encryption type:   | AES <sup>3</sup>                                              | Encryption type:                         |
|   | Security Key:      | Hide characters                                               | AES                                      |
|   | Start this conne   | ction automatically                                           |                                          |
|   | Connect even if    | the network is not broadcasting                               |                                          |
|   | Warning: If you    | select this option, your computer's privacy might be at risk. |                                          |
|   |                    |                                                               |                                          |
|   |                    |                                                               |                                          |
|   |                    | 4<br>Next Cancel                                              |                                          |

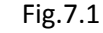

8. Click on the "Change connection settings" option to configure the network settings

|                                                                                                   |      | ×  |
|---------------------------------------------------------------------------------------------------|------|----|
| <ul> <li>Manually connect to a wireless network</li> </ul>                                        |      |    |
| Successfully added eduroam                                                                        |      |    |
| → Change connection settings<br>Open the connection properties so that I can change the settings. |      |    |
|                                                                                                   |      |    |
|                                                                                                   |      |    |
|                                                                                                   |      |    |
|                                                                                                   |      |    |
|                                                                                                   | Clos | se |

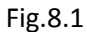

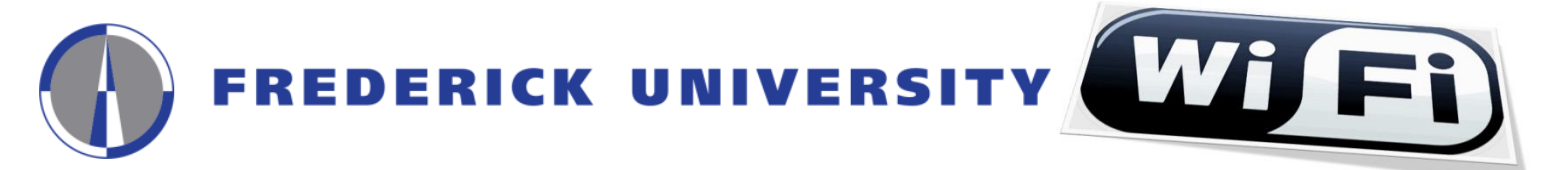

9. Go to the "Security" tab, and make sure that all fields are completed as shown in the following image, and then click on the "Settings" button

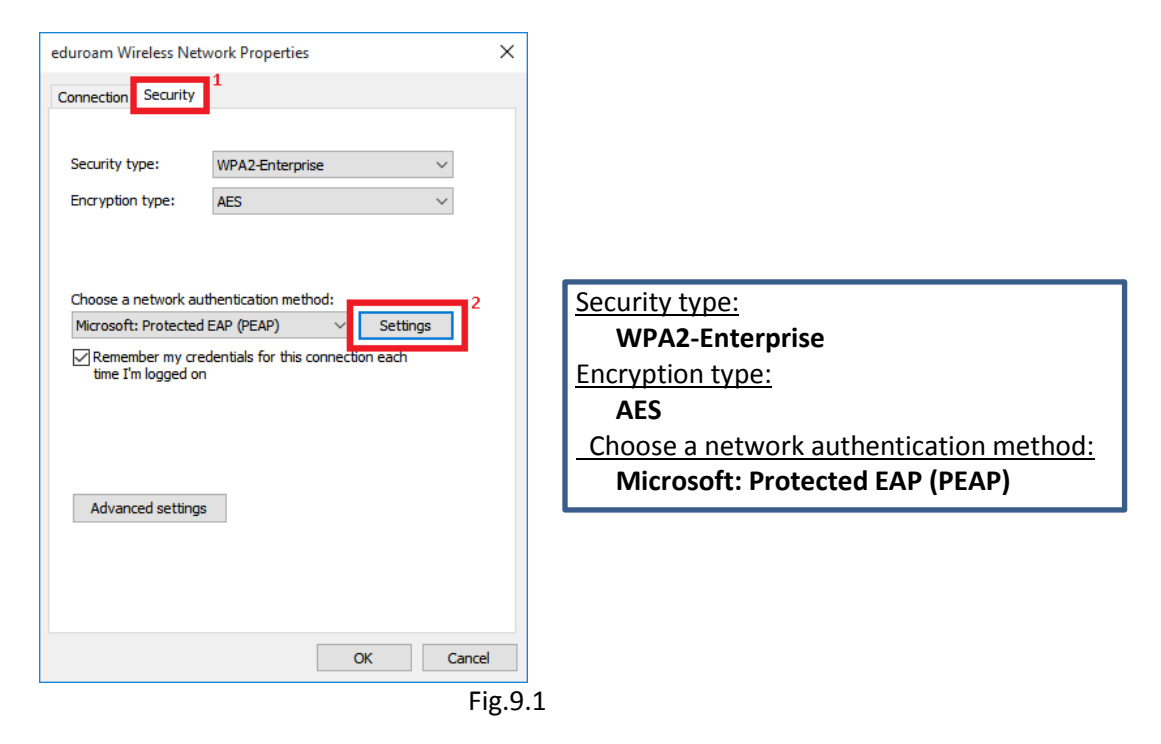

10. Un-check the option "Verify the server's identity by validating the certificate" on the next window, choose "Secured password (EAP-MSCHAP v2)" on the "Select Authentication Method" field, and then click on the "Configure" button

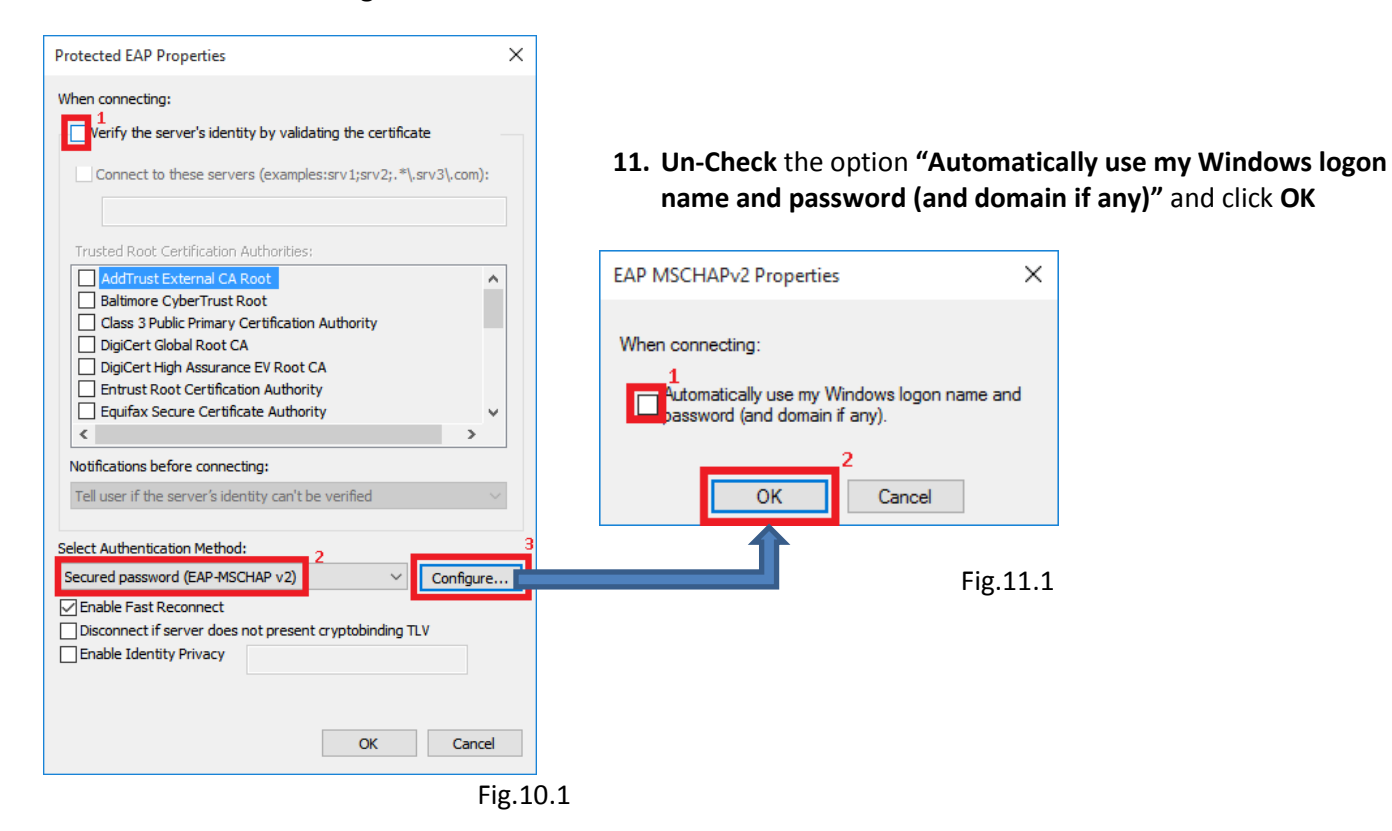

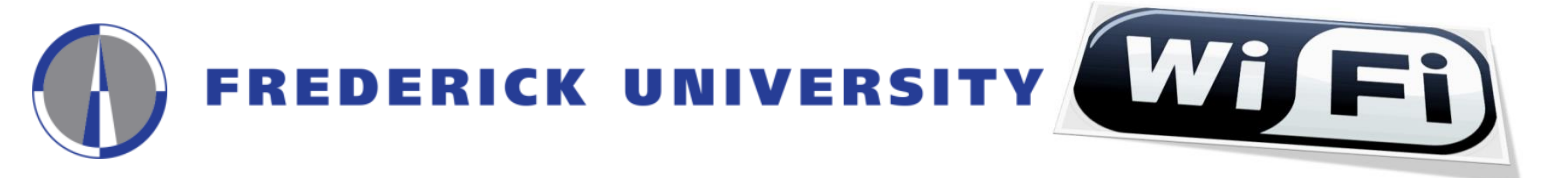

12. Click OK button to close the "Protected EAP Properties" (Fig.12.1) window. The "FREDERICK Wireless Network Properties" (Fig.12.2) window SHOULD remain open.

|                                                                                                    | eduroam Wireless Network Properties                           | ×        |
|----------------------------------------------------------------------------------------------------|---------------------------------------------------------------|----------|
| - wentury can't be verified                                                                                   | Connection Security                                           |          |
| Select Authentication Method:                                                                                 | Security type: WPA2-Enterprise $\lor$                         |          |
| Secured password (EAP-MSCHAP v2) V Configure                                                                  | Encryption type: AES V                                        |          |
| Enable Fast Reconnect     Disconnect if server does not present cryptobinding TLV     Enable Identity Privacy |                                                               |          |
|                                                                                                    | Choose a network authentication method:                       |          |
|                                                                                                    | Microsoft: Protected EAP (PEAP) V Settings                    |          |
| OK Cancel                                                                                                    | Remember my credentials for this corre-<br>time I'm logged on |          |
| Fig.12.1                                                                                                    |                                                               | Fig.12.2 |

Г

**13.** Click on the **"Advanced settings"** button from the **"eduroam Wireless Network Properties"** window

| eduroam Wireless Netw                  | vork Properties          |           | ×      |
|----------------------------------------|--------------------------|-----------|--------|
| Connection Security                    | 1                        |           |        |
|                                        |                          |           |        |
| Security type:                         | WPA2-Enterprise          |           | $\sim$ |
| Encryption type:                       | AES                      |           | $\sim$ |
|                                        |                          |           |        |
|                                        |                          |           |        |
| Choose a network aut                   | hentication method:      |           | _      |
| Microsoft: Protected                   | eap (peap) 🛛 🗸           | Settings  | 5      |
| Remember my crea<br>time I'm logged on | lentials for this connec | tion each |        |
| Advanced settings                      | 2                        |           |        |
|                                        |                          | ОК        | Cancel |
|                                        |                          |           | Conter |

Fig.13.1

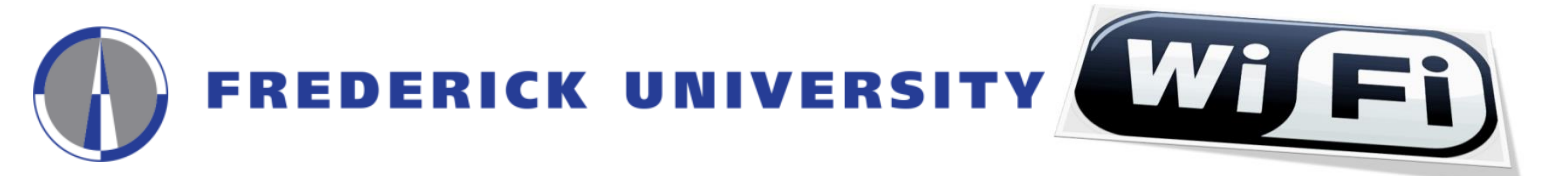

14. Check the "Specify authentication mode" option, select "User authentication" from the drop-down list, and then click on the "Save credentials" button for saving your username@fit.ac.cy and password

| dvanced settings                       | ×                |                            |                                                                                                    |     |
|----------------------------------------|------------------|----------------------------|----------------------------------------------------------------------------------------------------|-----|
| 802.1X settings 802.11 settings        |                  |                            |                                                                                                    |     |
| Specify authentication mode:           | 3                | Windows Sect               | urity                                                                                                    | ×   |
| User authentication $\sim$             | Save credentials | Save cred                  | dentials                                                                                                    |     |
| Delete credentials for all users       |                  | Saving your<br>when you're | credentials allows your computer to connect to the networ<br>e not logged on (for example, to download updates). | k   |
| Enable single sign on for this network |                  |                            |                                                                                                    |     |
| Perform immediately before user I      | ogon             |                            | user@fit.ac.cy                                                                                                   |     |
| O Perform immediately after user log   | jon              | X                          |                                                                                                    |     |
| Maximum delay (seconds):               | 10 🌲             |                            | •••••                                                                                                    |     |
| Allow additional dialogs to be disp    | ayed during      |                            |                                                                                                    |     |
| sign on                                |                  |                            | OV Cance                                                                                                    |     |
| This network uses senar                |                  |                            | OK Cance                                                                                                    |     |
|                                        | Fig 1            | 14 1                       | F                                                                                                    | ig. |

**15.** Click on the **OK** button for closing the **"Advanced settings" (Fig.15.1)** window, then click on the **OK** button for closing the **"eduroam Wireless Network Properties" (Fig.15.2)** window

| dvanced settings                                                               | eduroam Wireless Network Properties | s X             |
|--------------------------------------------------------------------------------|-------------------------------------|-----------------|
| 802. 1X settings 802. 11 settings                                              | Connection Security                 |                 |
| Specify authentication mode: User authentication  Save credentials             | Security type: WPA2-Enterpr         | rise V          |
| Delete credentials for all users                                               | Encryption type: AES                | ~               |
| Enable single sign on for this network                                         |                                     |                 |
| Perform immediately before user logon                                          | Choose a network authentication met | thod:           |
| O Perform immediately after user logon                                         | Microsoft: Protected EAP (PEAP)     | ✓ Settings      |
| Maximum delay (seconds): 10 ≑                                                  | Remember my credentials for this    | connection each |
| Allow additional dialogs to be displayed during single<br>sign on              | time I'm logged on                  |                 |
| This network uses separate virtual LANs for machine<br>and user authentication |                                     |                 |
|                                                                                | Advanced settings                   |                 |
|                                                                                |                                     |                 |
|                                                                                |                                     |                 |
| OK Cance                                                                       | ]                                   | OK Cancel       |
| F                                                                              | 15.1                                | Fig.            |

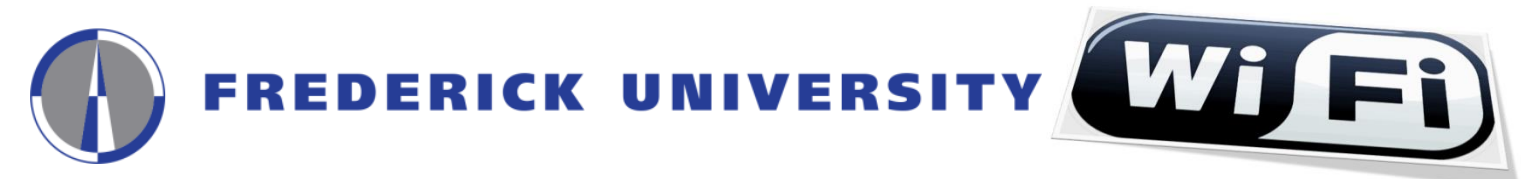

16. Click on the "Close" button for closing the "Successfully added eduroam" (Fig.16.1) window

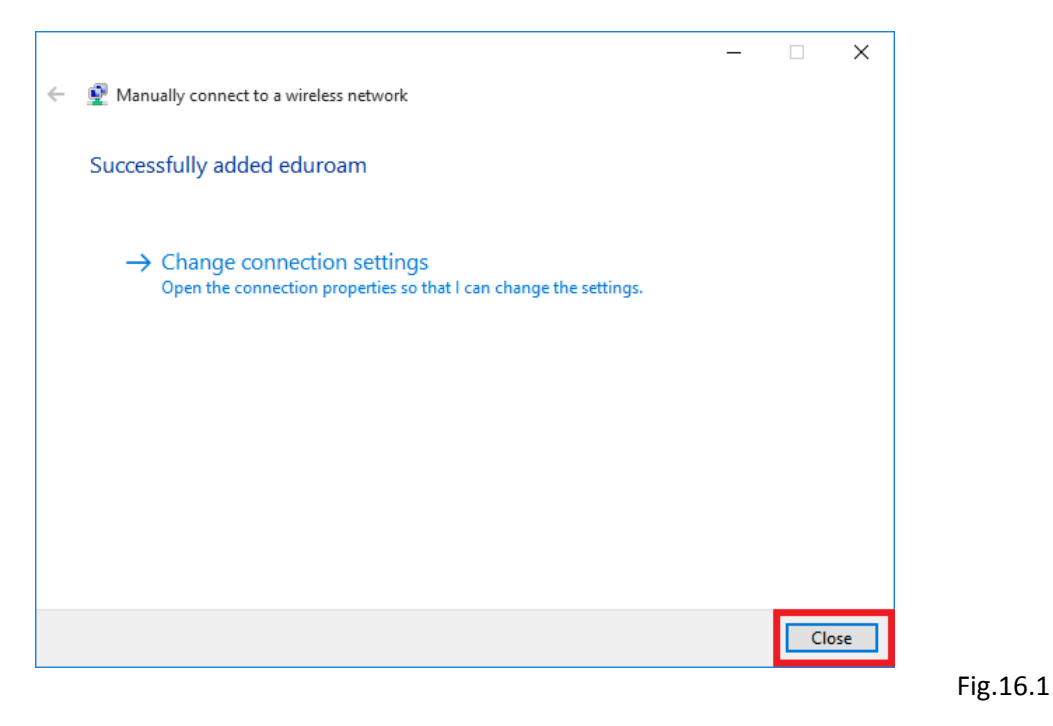

**17.** The connection will begin automatically and you can view information on which network you are connected by clicking on the **"Network Connections" icon** located at the right side of your computer's taskbar

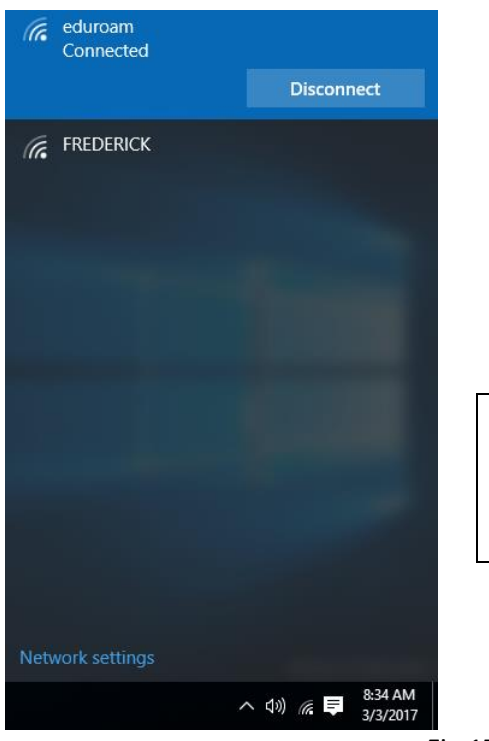

18. In case the connection fails to start automatically, click on the "Network Connections" icon, select "eduroam" from the list of available networks and click on the "Connect" button

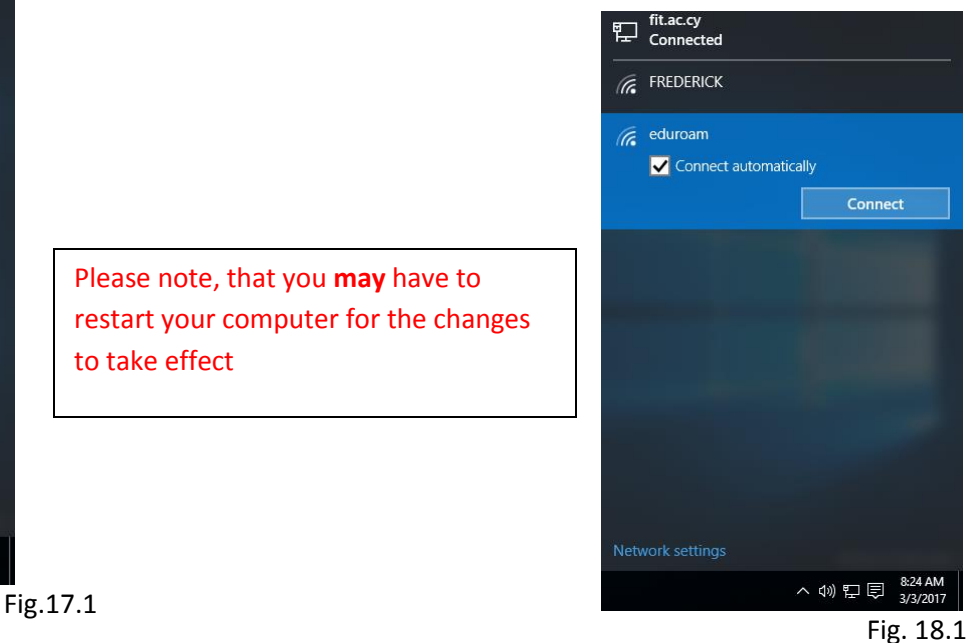